## How to Run Samples from the Textbooks

## 1. Download the code folder, unzip the source code folder.

| ↓ > Downloads |                           |                    |                     |           |
|---------------|---------------------------|--------------------|---------------------|-----------|
| ıal           | Name                      | Date modified      | Туре                | Size      |
|               | ✓ Today ➡ HFAD_MyFirstApp | 8/29/2023 11:25 PM | Compressed (zipped) | 15,439 KB |
| ments         |                           |                    |                     |           |
| *             | unzip th                  | e folder           |                     |           |

## 2. Open Android Studio and click "Open"

| 🛎 🛛 Welcome to Android Studio                |                                                   |       |  | × |
|----------------------------------------------|---------------------------------------------------|-------|--|---|
| Android Studio<br>Giraffe   2022.3.1 Patch 1 |                                                   |       |  |   |
|                                              |                                                   |       |  |   |
| Customize                                    | Welcome to Android Stu                            | ıdio  |  |   |
| Plugins                                      | Create a new project to start from scratch.       |       |  |   |
| Learn                                        | Open existing project from disk or version contri |       |  |   |
|                                              |                                                   |       |  |   |
|                                              | + = ;                                             | ,     |  |   |
|                                              | New Project Open Get from                         | m VCS |  |   |
|                                              | More Actions ~                                    |       |  |   |
|                                              |                                                   |       |  |   |
|                                              |                                                   |       |  |   |
|                                              |                                                   |       |  |   |
|                                              |                                                   |       |  |   |
|                                              |                                                   |       |  |   |
|                                              |                                                   |       |  |   |
| <b>\$</b>                                    |                                                   |       |  |   |

3. Find the location of the extracted source code folder. Be careful, DO NOT choose the sample folder. Choose the folder under it, with an "Android Studio" icon as demonstrated in the screenshot below.

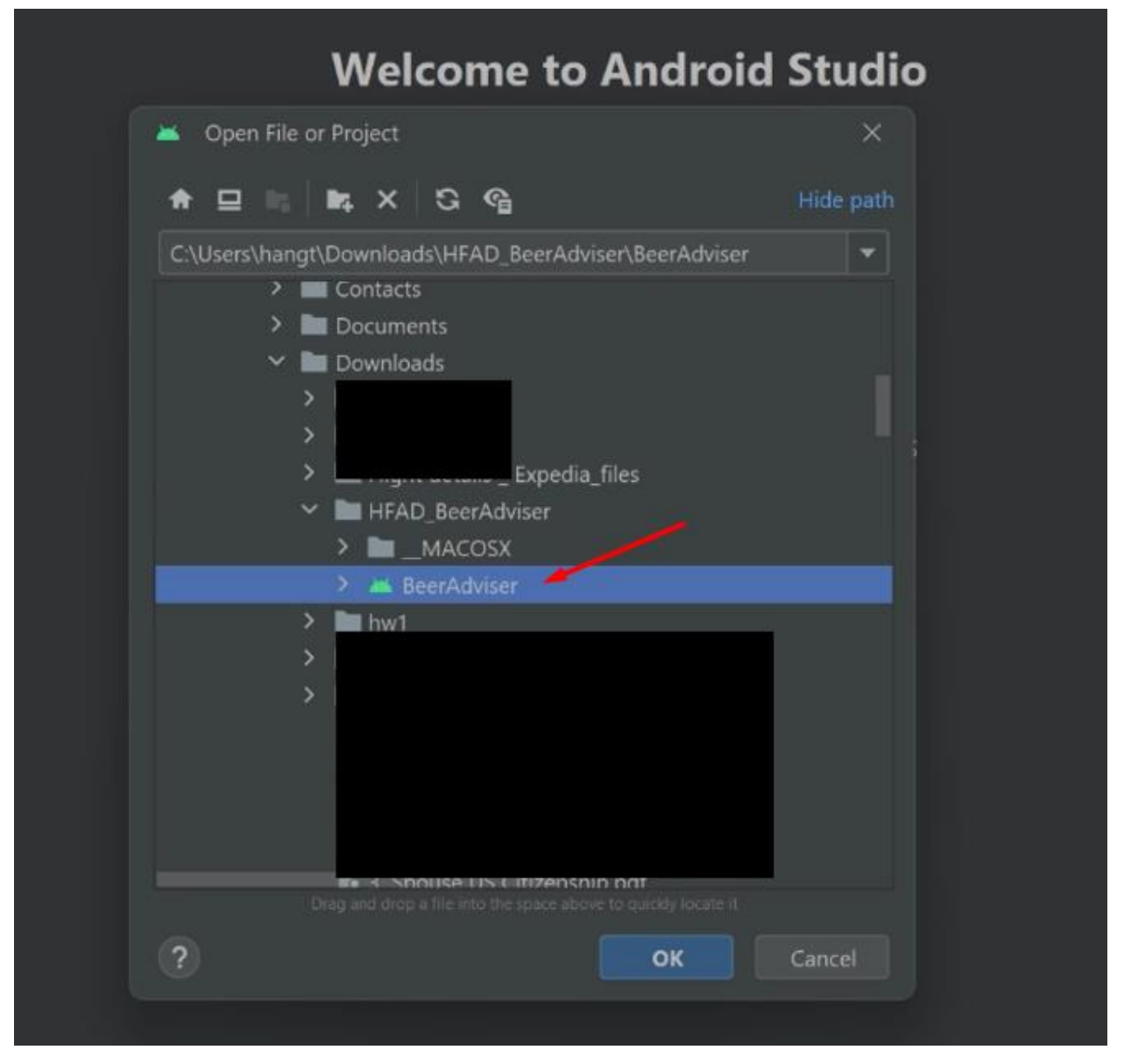

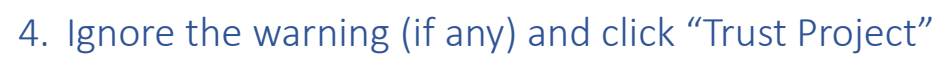

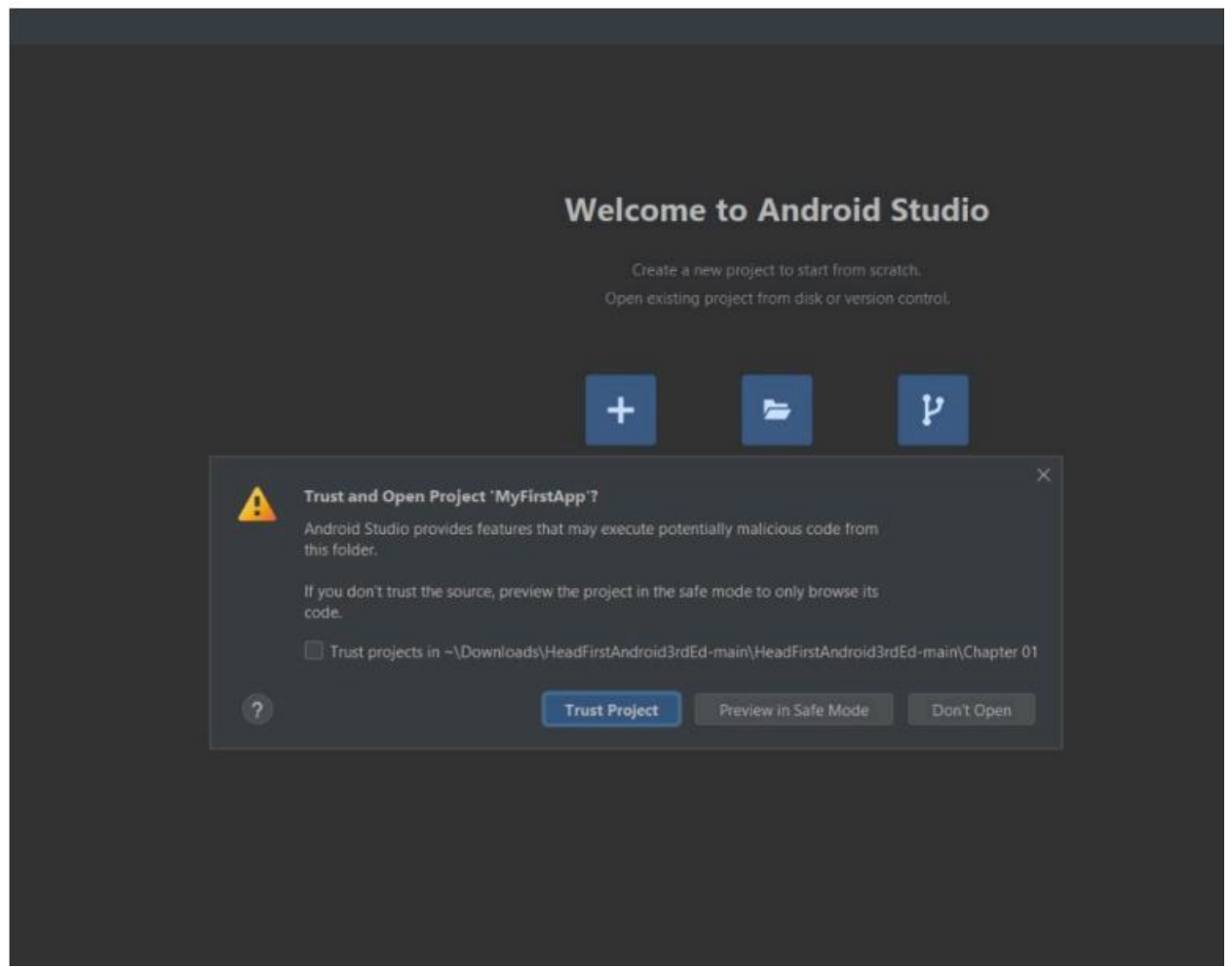

5. If a message pops up to ask you to sync Android SDKs, click "OK" to sync the SDK location in the project with the SDK location on your machine.

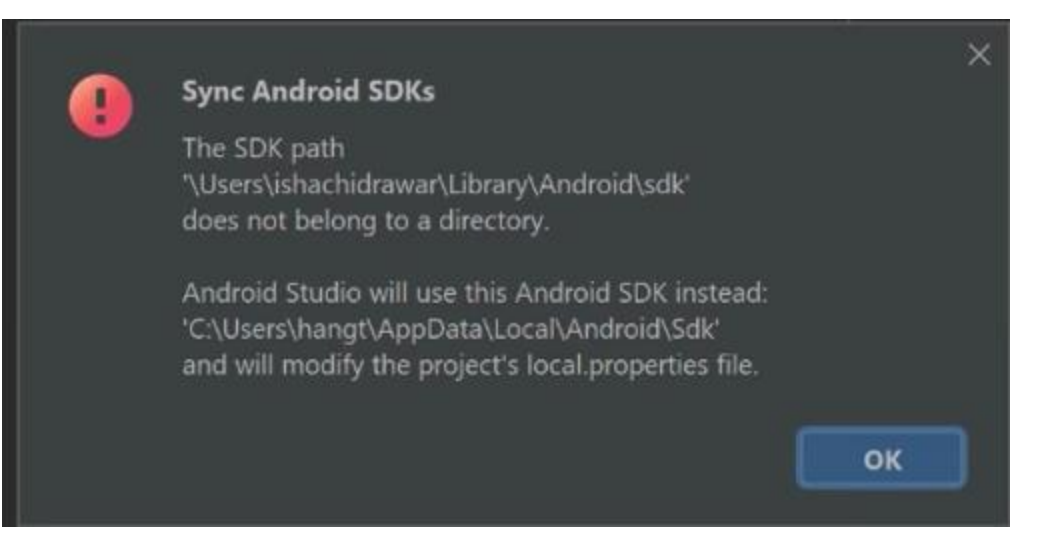

5. If you bump into an error saying "Unsupported Java" and incorrect gradle version as below:

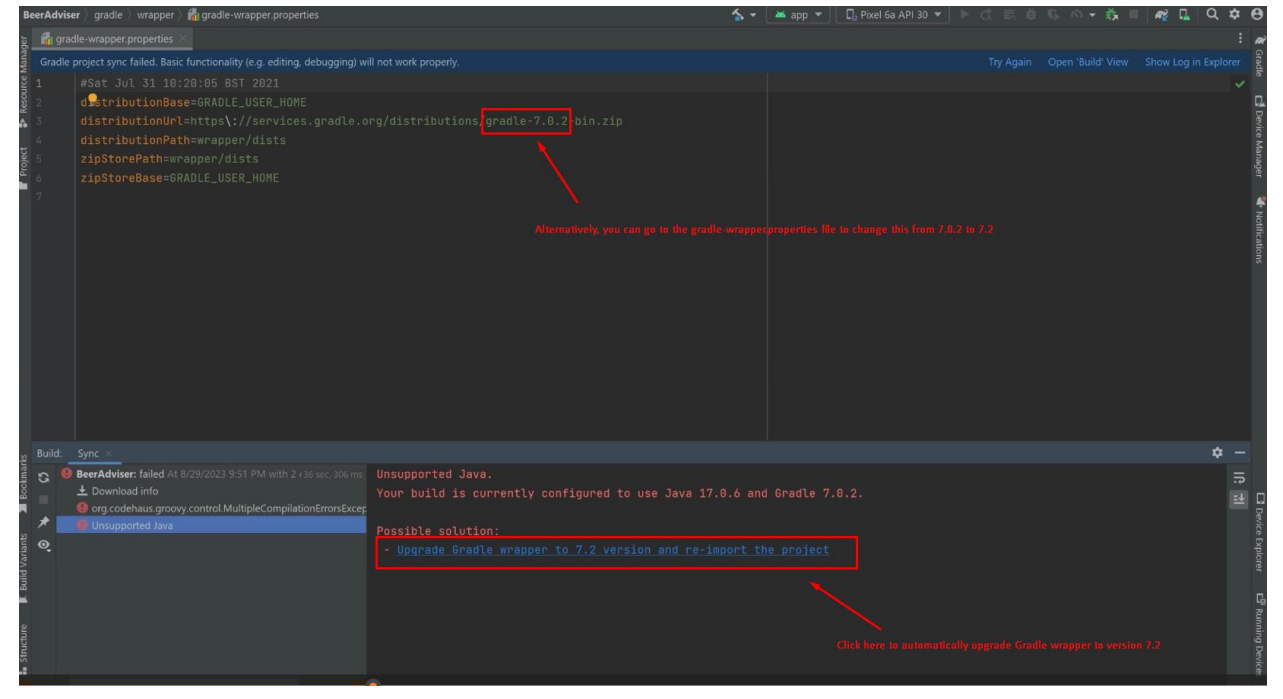

Upgrade the gradle wrapper version to 7.2 as in the suggested solution provided by Android Studio. And build again.

6. Wait for the project to sync. You can track the progress by opening the build tab at the bottom. Once it finishes syncing, final statement will say "BUILD SUCCESSFUL"

| Build: Sync $\times$ Build Output $\times$ Build Analyzer $\times$ |                                                                                                    |                                                                                                    |
|--------------------------------------------------------------------|----------------------------------------------------------------------------------------------------|----------------------------------------------------------------------------------------------------|
| C ✓ ✓ BeartAddeer Toobled At 8/20/203 1218 AM                      | 7 ISC GTT > Task :prepareKotlinBuildScriptModel UP-TD-DATE<br>Deprecated Gradie features were used in this build, making it incompatible with Gradle 8.0.<br>You can use 'warning-mode all' to show the individual deprecation warnings and determine if they come from your own scripts of<br>See https://docs.gradie.org/7.7/userguide/command_line_interface.html#sec:command_line_warnings<br>BUILD SUCCESFUL in os | or plugins.                                                                                                    |
|                                                                    |                                                                                                    | Project update recommended     Android Gradile plugin version 7.0.0 has an     upgrade available. Start the AGP Upgrade     Start AGP Upgrade Assistant More |

7. Choose emulator or the device you have enabled "USB debugging mode."

To install and run the app on an emulator:

|                              |              |         |                                                 |               |              |       |  |   | ٥           |    | <               |
|------------------------------|--------------|---------|-------------------------------------------------|---------------|--------------|-------|--|---|-------------|----|-----------------|
|                              | <u>∱</u> - ∣ | 🔺 app 🔻 | 🛛 📮 Pixel 6a API 30 🔻                           |               | ة ( <i>1</i> | ) - 🖏 |  | 2 | Q           | \$ | 0               |
|                              |              |         | Running devices                                 |               |              |       |  |   |             |    | R               |
|                              |              |         | Available devices                               |               |              |       |  |   |             | *  | Gradle          |
|                              |              |         | ☐ Pixel_3a_API_34_ext<br>☐ Select Multiple Devi | :86_64        |              |       |  |   | 🗗 Device Ma |    |                 |
| Choose the<br>virtual device |              |         | ITroubleshoot Devic                             | e Connections |              |       |  |   |             |    | anager          |
| that you have<br>created.    |              |         |                                                 |               |              |       |  |   |             |    | 锋 Notifications |

To install and run the app on a physical Android device:

- Enable developer mode on your phone: Go to Settings > About Phone and click on "Build Number" seven times. Note: every phone is different on the "trick" to enable developer mode.
- Enable USB debugging option by going to "System > Developer Options" and enable
   "USB Debugging".

- Connect the device and the computer via a USB cable and click on "Allow" at the pop-up message.

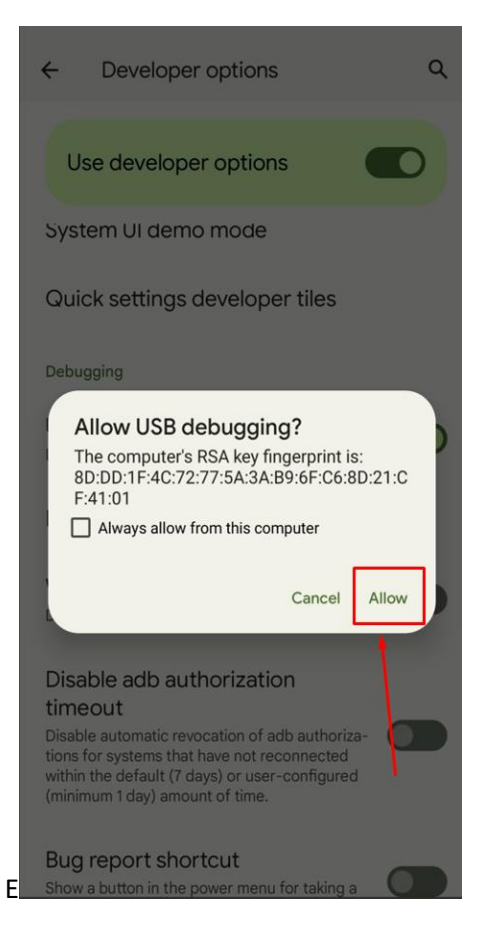

- You will then see the physical device listed in the device manager of Android Studio as in the screenshot below:

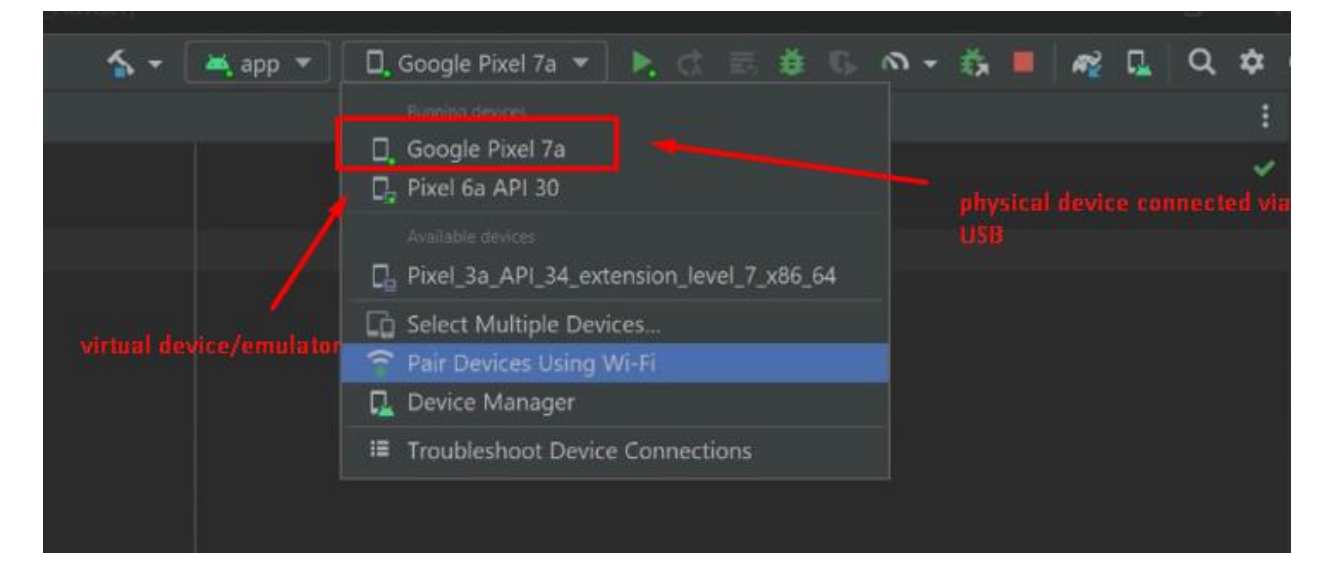

8. Finally run the project by clicking the green play button in the upper right corner.

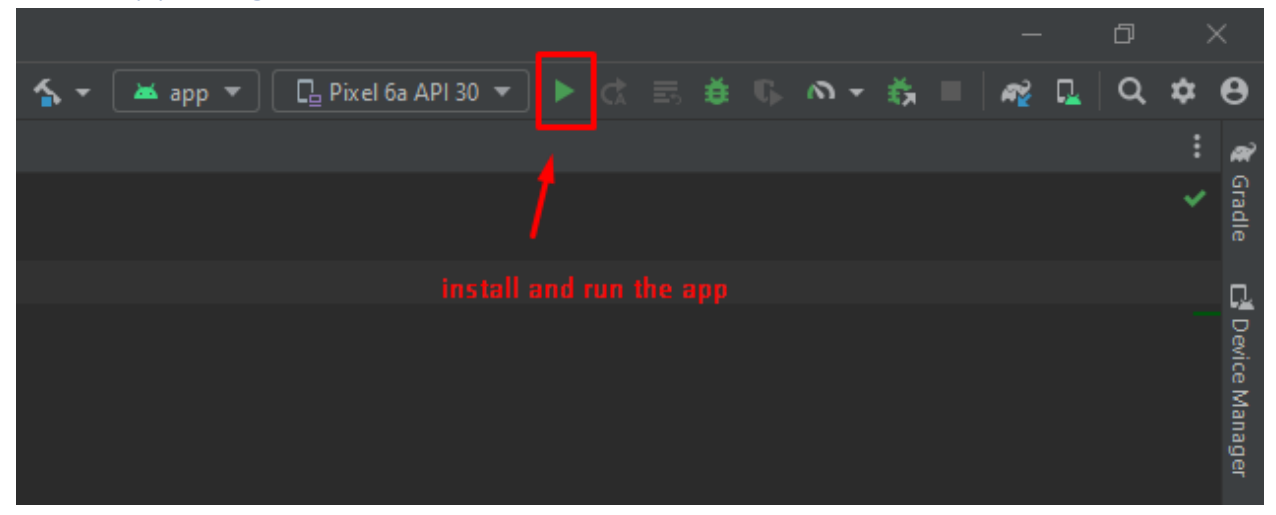

9. Rock and roll!